# **ESET Tech Center**

Knowledgebase > Legacy > ESET Security Management Center > Create a new user account in ESET Security Management Center Web Console (7.x)

# Create a new user account in ESET Security Management Center Web Console (7.x)

Anish | ESET Nederland - 2018-09-14 - Comments (0) - ESET Security Management Center

### Issue

- Create a home group
- Create a permission set
- Create a user

## Solution

# Create new user in ESET Security Management Center 7

ESET Remote Administrator 6.5 and ESET Security Management Center 7 use an improved user security model which is different from previous versions. The user security model uses home groups, objects and permission sets.

Each user belongs to a **Home Group**, and can have multiple permission sets assigned. The Administrator's Home Group is **All**. If user has a access to a group, the user has the same access also to all child groups of that group. That is why **Administrator** can access all groups.

A user's Home group is a static group where all objects created by the user are stored. A user has access to all objects in their home group. Users with the same home group will have access to the same objects. Objects are always located in a static group. The term **Objects** refers to computers, devices, templates, policies, tasks, notifications, etc.

Permission Sets configure the access level for a specific group and determine the actions (**Functionalities**) which can be performed with the objects in the group.

This article provides a complete walkthrough guide for creating new users, including home group and permission set creation. There are three key steps in creating a user:

#### I. Create a home group

II. Create a permission set

#### III. Create a user

#### I. Create a home group

Each user needs to have a static group assigned as their home group. This group will contain all objects created by that user (unless the object is moved or the home group is changed). It is recommended that only the Administrator has the **All** home group. Multiple users can have the same static group assigned as their home group. An administrator that

manages multiple offices can create a static group for each office and assign it as the home group for the local admin. All groups are child groups of the **All** group, therefore the Administrator with the **All** home group has access to all of them.

To create a new static group to be the home group for a new user, follow these steps:

 <u>Open ESET Security Management Web Console</u> (ESMC Web Console) in your web browser and log in. Click **More** → **Groups**, click the gear icon <sup>(2)</sup> next to the static group you want to use as parent goup and select **New Static Group**.

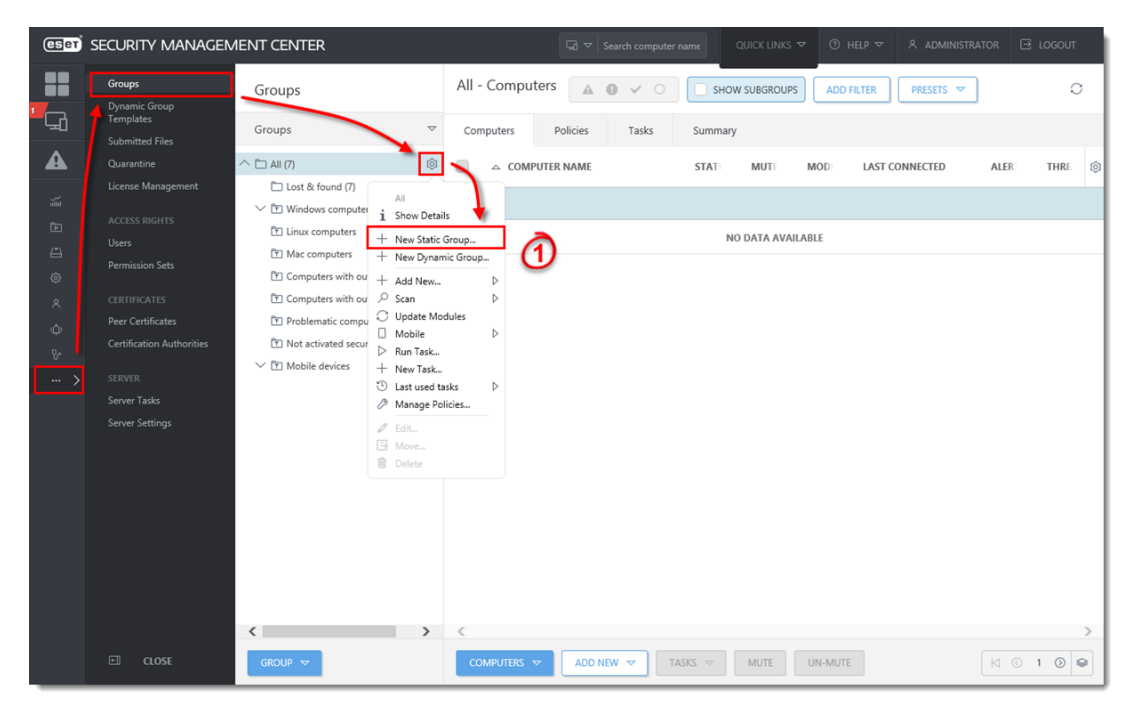

# Figure 1-1

# Click the image to view larger in new window

 Type the Name of the new group. Optionally, you can add a Description. It is very important to choose the correct Parent group. Your new group will be located in the parent group and all users with access to the parent group will also have the same access to this new group. Click Finish to create the group.

| (eset) | SECURITY MANAGEN                                                             | IENT CENTER      | G2 マ Search computer name                                                                         | QUICK LINKS 🗢 🔇 | ⊙ HELP マ | A ADMINISTRATOR | 🗄 LOGOUT |
|--------|------------------------------------------------------------------------------|------------------|---------------------------------------------------------------------------------------------------|-----------------|----------|-----------------|----------|
|        | <b>Groups</b><br>Dynamic Group<br>Templates<br>Submitted Files<br>Quarantine | New Static Group | New                                                                                               |                 |          |                 |          |
|        |                                                                              | Basic            | Name       Sydney Office       Description       Parent group       All       CHANGE PARENT GROUP |                 |          |                 |          |
|        |                                                                              |                  |                                                                                                   |                 |          |                 |          |
|        |                                                                              |                  | BACK CONTINUE FINISH CA                                                                           | NCEL            |          |                 |          |

## Figure 1-2

#### Click the image to view larger in new window

#### II. Create a permission set

A permission set is a collection of rules that determines the level of interaction a user is allowed to have with the objects in the group the permission set is associated with. One permission set can be assigned to different users, but it is not necessary to assign it to a user at this time. Permission sets can be associated with multiple static groups. A permission set will automatically be applied to the objects in the subgroups of the static groups you select. Be sure to select a static group at the level of access you want your user to have. The objects in all groups below the static group you select wil also be affected. The permissions for this permission set will be assigned in the **Functionality** section.

To create a new permission set, follow these steps:

 <u>Open ESET Security Management Web Console</u> (ESMC Web Console) in your web browser and log in. Click **More** → **Permission Sets** → **New**.

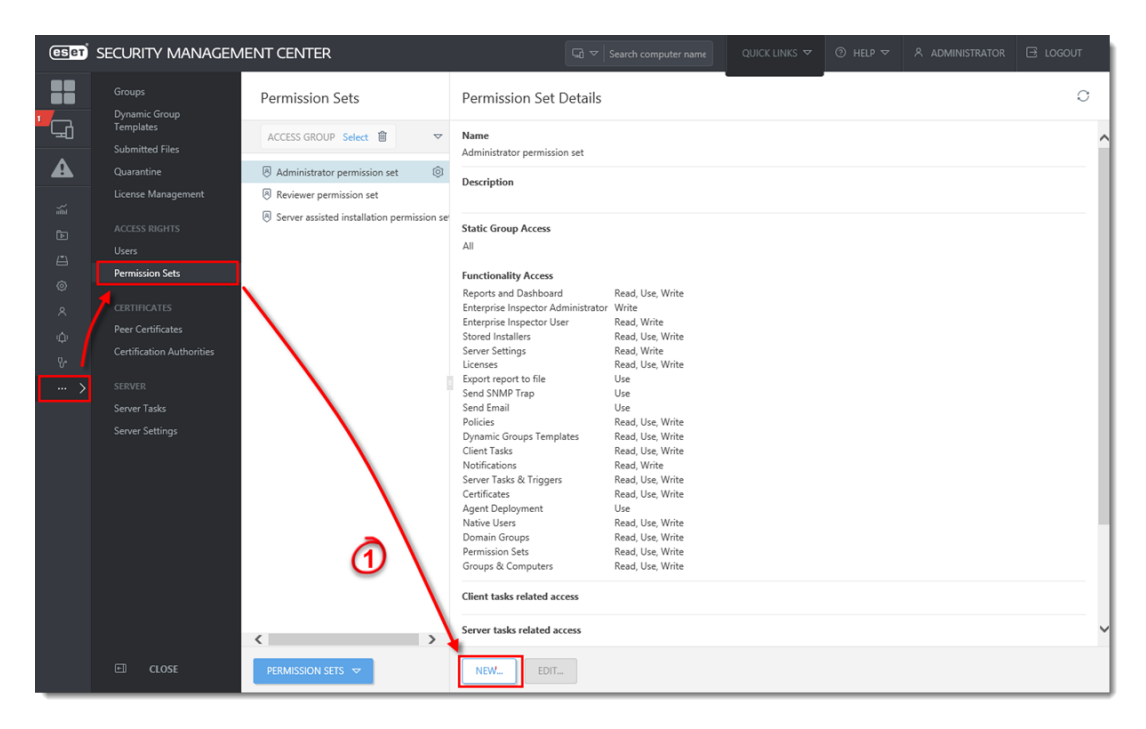

#### Figure 2-1

#### Click the image to view larger in new window

1. Type the name of the new permission set in the **Name** field. Optionally, you can type a **Description**.

| CSET | SECURITY MANAGEM                                                                                                    | IENT CENTER                                                   |                                   | Search computer name | QUICK LINKS 🗢 | ⊘ HELP マ | A ADMINISTRATOR | E LOGOUT |
|------|----------------------------------------------------------------------------------------------------|---------------------------------------------------------------|-----------------------------------|----------------------|---------------|----------|-----------------|----------|
|      | Groups<br>Dynamic Group<br>Templates<br>Submitted Files                                                                                        | New Permission Set                                            |                                   |                      |               |          |                 |          |
|      | Quarantine<br>License Management<br>ACCESS RIGHTS<br>Users<br>Permission Sets<br>CERTIFICATES<br>Peer Certificates<br>Certificaton Authorities | Basic ▲ Static Groups Functionality User Groups Users Summary | Name Sydney Permissic Description | ns                   |               |          | 0               |          |
| ÷    |                                                                                                    |                                                               |                                   |                      |               |          |                 |          |
|      |                                                                                                    |                                                               | BACK                              | ITINUE FINISH CA     | NCEL          |          |                 |          |

# Figure 2-2 Click the image to view larger in new window

 Click Static Groups → Add static group(s) and select the checkboxes next to the static groups that will be associated with this permission set. Select the group you created in part I. Click OK to confirm your choice.

| eser         | SECURITY MANAGEN                                                                             | IENT CENTER                                             | [                                | Ga マ Search computer name             | QUICK LINKS 🗢              | ⊘ HELP ⊽           |    | 🖻 LOGOUT |
|--------------|----------------------------------------------------------------------------------------------|---------------------------------------------------------|----------------------------------|---------------------------------------|----------------------------|--------------------|----|----------|
| ••••<br>     | Groups<br>Dynamic Group<br>Templates<br>Submitted Files                                      | New Permission Set                                      |                                  |                                       |                            |                    |    |          |
| ▲<br>≦ ⊡ © × | Cuarantine<br>License Management<br>ACCESS RIGHTS<br>Users<br>Permission Sets<br>CRITINCATES | Basic    Static Groups  Functionality User Groups Users | Please note the<br>Static groups | t access rights chosen in next step w | ill be applied on static g | roups selected bel | ow |          |
| ∞<br>⊽-<br>  |                                                                                              | summary                                                 |                                  |                                       |                            |                    |    |          |
|              | E CLOSE                                                                                      |                                                         | BACK                             | NUE FINISH CA                         | NCEL                       |                    |    |          |

Figure 2-3 Click the image to view larger in new window

 Click Functionality. You can select one of pre-defined permission models or manually select the access level for the user that will be assigned to this set. There are three different access levels: Read, Use and Write. Cick the vicon next to Server Tasks & Triggers and Client Tasks to expand the categories and select permissions for specific tasks. Read more about the functionalities in this <u>Online Help</u> topic.

| eser                                                                            | SECURITY MANAGEM                                                                                                    | IENT CENTER                                                                |                                                                                                    |             |     | 🗄 LOGOUT |
|---------------------------------------------------------------------------------|----------------------------------------------------------------------------------------------------|----------------------------------------------------------------------------|----------------------------------------------------------------------------------------------------|-------------|-----|----------|
|                                                                                 | Groups<br>Dynamic Group<br>Templates<br>Submitted Files                                                                                                    | New Permission Set                                                         |                                                                                                    |             |     |          |
| ی<br>۲۵<br>۲۵<br>۲۵<br>۲۵<br>۲۰<br>۲۰<br>۲۰<br>۲۰<br>۲۰<br>۲۰<br>۲۰<br>۲۰<br>۲۰ | Submitted Files<br>Quarantine<br>License Management<br>ACCESS BIGHTS<br>Users<br>Permission Sets<br>CERTIFICATES<br>Peer Certificates<br>Certification Authorities<br>SERVER<br>Server Tasks<br>Server Tasks | Basic<br>Static Groups<br>Functionality<br>User Groups<br>Users<br>Summary | Functionality Privileges All Functionality  Clear Access Grant All Functionality Read Only Grant All Functionality Ive Access Grant All Functionality full Access Grant All Functionality  Croups & Computers Enterprise Inspector Vaer Permission Sets Domain Groups | Read Use Wr | (4) | Ŷ        |
|                                                                                 |                                                                                                    |                                                                            | Native Users<br>Agent Deployment<br>Stored Installers<br>Certificates<br>Server Tasks & Triggers<br>Client Tasks<br>Dynamic Groups Templates<br>Reports and Dashboard<br>BACK CONTINUE FINISH                                                                         |             |     | ~        |

Figure 2-4

 Click User Groups. If you want to assign this permission set to a group of users synchronized from your Active Directory, click Add user group(s). It is not necessary to add a user group. User groups are managed in Computer Users.

| (ESET)                                                   | SECURITY MANAGEN                                                                                                    | IENT CENTER                                                 |                                                                                                    |                 |        |     | 🕀 LOGOUT |
|----------------------------------------------------------|----------------------------------------------------------------------------------------------------|-------------------------------------------------------------|----------------------------------------------------------------------------------------------------|-----------------|--------|-----|----------|
|                                                          | Groups<br>Dynamic Group<br>Templates<br>Submitted Files                                                                                                    | New Permission Set                                          |                                                                                                    |                 |        |     |          |
| ▲<br>※<br>記<br>記<br>②<br>ペ<br>む<br>ど<br>。<br>、<br>、<br>、 | Quarantine<br>License Management<br>ACCESS RIGHTS<br>Users<br>Permission Sets<br>CERTIFICATES<br>Peer Certificates<br>Certification Authorities<br>SERVCR<br>Server Tasks<br>Server Settings | Basic<br>Static Groups<br>Functionality<br>Users<br>Summary | User Groups<br>All User Groups (<br>Clear Access<br>Grant All User Group<br>Granted User Group<br>Add user group(s) | DS Privileges   | se Wri | ite |          |
|                                                          |                                                                                                    |                                                             | ВАСК СОГ                                                                                                    | ITINUE FINISH C | ANCEL  |     |          |

# Figure 2-5 Click the image to view larger in new window

 Click the **Users** section. You can assign this permission set to an existing user or to an existing Mapped Doman Security Group. Click **Finish** to create and save the new permission set.

| eset           | SECURITY MANAGEN                                                                  | IENT CENTER                             |                   | Search computer name                             | QUICK LINKS 🗢   | Ø HELP ⊽       | A ADMINISTRATOR         | 🖻 LOGOUT |
|----------------|-----------------------------------------------------------------------------------|-----------------------------------------|-------------------|--------------------------------------------------|-----------------|----------------|-------------------------|----------|
|                | Groups<br>Dynamic Group<br>Templates<br>Submitted Files                           | New Permission Set                      |                   |                                                  |                 |                |                         |          |
| ▲<br>‴<br>₽    |                                                                                   | Basic<br>Static Groups<br>Functionality | Please assign per | mission sets to native user or m                 | apped domain se | curity group:  |                         |          |
| )<br>© ~<br>\$ | Permission Sets<br>CERTIFICATES<br>Peer Certificates<br>Certification Authorities | User Groups<br>Users<br>Summary         | Unassigned (A     | vailable) Users<br>ers<br>Domain Security Groups | ▽               | Users Assigned | d to Permission Set 'Sy | dney… ▽  |
| >              |                                                                                   |                                         |                   | 6                                                |                 |                |                         |          |
|                | El close                                                                          |                                         | BACK              |                                                  | NCEL            |                |                         |          |

# Figure 2-6

#### Click the image to view larger in new window

#### III. Create a user

It is recommended to create a user as the last step so they can be assigned to the correct home group and permission set.

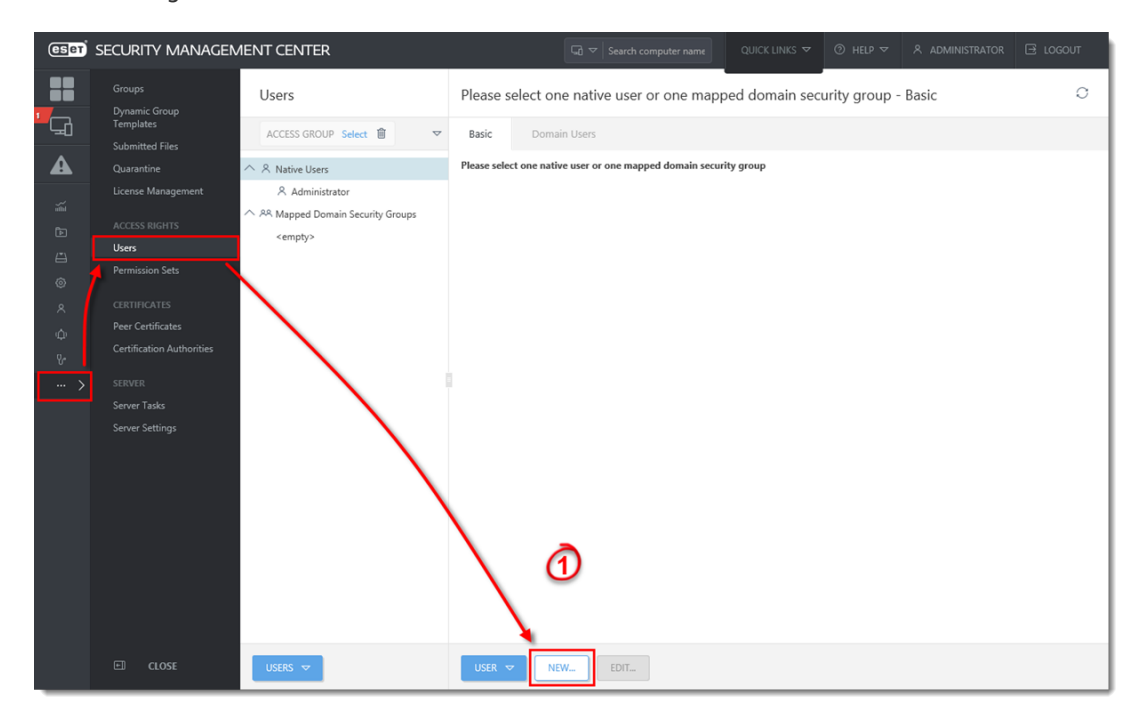

1. Navigate to **More**  $\rightarrow$  **Users** and click **New.** 

Figure 3-1 Click the image to view larger in new window

- 1. In the **Basic** section, type the new login name for the user in the **User** field.
- Click Select under Home group and select the group you created in the part I.
   Users can only be assigned to one home group.
- 3. Type a secure password in the **Password** fields. This password will be required for the new user to login. Optionally, you can setup more settings in the **Account** section.

| eser             | SECURITY MANAGEN                                                                                         | IENT CENTER                         |                                              |                  |      |   | E LOGOUT |
|------------------|----------------------------------------------------------------------------------------------------|-------------------------------------|----------------------------------------------|------------------|------|---|----------|
|                  | Groups<br>Dynamic Group<br>Templates<br>Submitted Files                                                  | New Native User                     |                                              |                  |      |   |          |
| ▲<br>%<br>⊡<br>© | Quarantine<br>License Management<br>ACCESS RIGHTS<br>Users<br>Permission Sets                            | Basic<br>Permission Sets<br>Summary | Basic<br>User<br>admin_sydney<br>Description |                  |      | 2 | î        |
|                  | CERTIFICATES<br>Peer Certificates<br>Certification Authorities<br>SERVER<br>Server Tasks<br>Server Tasks |                                     | Home group<br>Sydney Office<br>Set Passwo    | 3<br>rd          |      |   |          |
|                  |                                                                                                    |                                     | Password Confirm password                    | I                |      | 4 |          |
|                  | El CLOSE                                                                                                 |                                     | Account                                      | TINUE FINISH CAN | ICEL |   | v        |

#### Figure 3-2

## Click the image to view larger in new window

- 1. Click **Permission Sets**. Select the check box next to the unassigned permission sets you just created in Section II.
- 2. Review the settings in the **Summary** section. Click **Finish** to create the user.

| eser              | SECURITY MANAGEM                                                                                                   | IENT CENTER                             | Ga マ Search computer name                                                                                                    | QUICK LINKS 🗢 | ⊘ HELP ⊽       | A ADMINISTRATOR        | 🔁 LOGOUT  |
|-------------------|----------------------------------------------------------------------------------------------------|-----------------------------------------|----------------------------------------------------------------------------------------------------|---------------|----------------|------------------------|-----------|
| -<br>-            | Groups<br>Dynamic Group<br>Templates<br>Submitted Files                                                            | New Native User Users > New Native User |                                                                                                    |               |                |                        |           |
| ▲<br>₩ ₽ 11 © × ¢ | Quarantine<br>License Management<br>ACCESS RIGHTS<br>Users<br>Permission Sets<br>CERTIFICATES<br>Peer Certificates | Basic<br>Permission Sets<br>Summary     | Please assign permission sets to native user:           ADD ALL         REMOVE ALL           Unassigned (Available) Permission Sets         Å Administrator permission set | ~             | Permission Set | s Assigned to Native ( | Jser 'a 🗢 |
| · · · · >         |                                                                                                    |                                         | A Reviewer permission set     A Server assisted installation permission set     A Sydney Permissions                                                                       |               |                |                        |           |
|                   |                                                                                                    |                                         | BACK CONTINUE FINISH CAT                                                                                                    | NCEL          |                |                        |           |

# Figure 3-3 Click the image to view larger in new window

The user is created and can log in to the ESMC Web Console.

KB Solution ID: KB6827 |Document ID: 25725|Last Revised: August 16, 2018